## Update your Estimated Finish Time

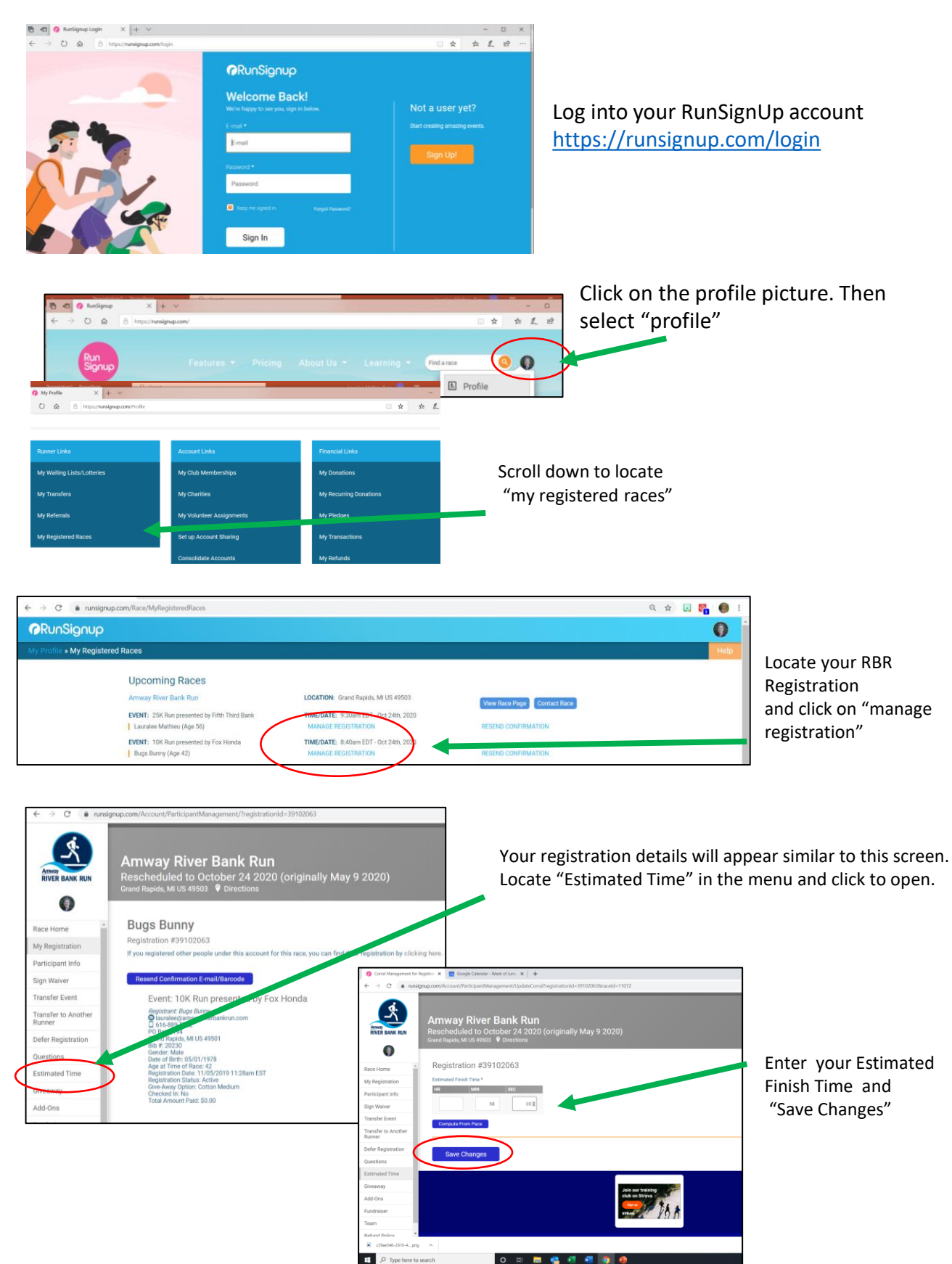

o # 📕 🍇 📲 🐖 🧕 🤌